### 2017 ACCESSORIES & EQUIPMENT

### **Active Noise Cancellation - XT5**

### SCHEMATIC WIRING DIAGRAMS

#### **ACTIVE NOISE CANCELLATION WIRING SCHEMATICS**

#### **Active Noise Cancellation**

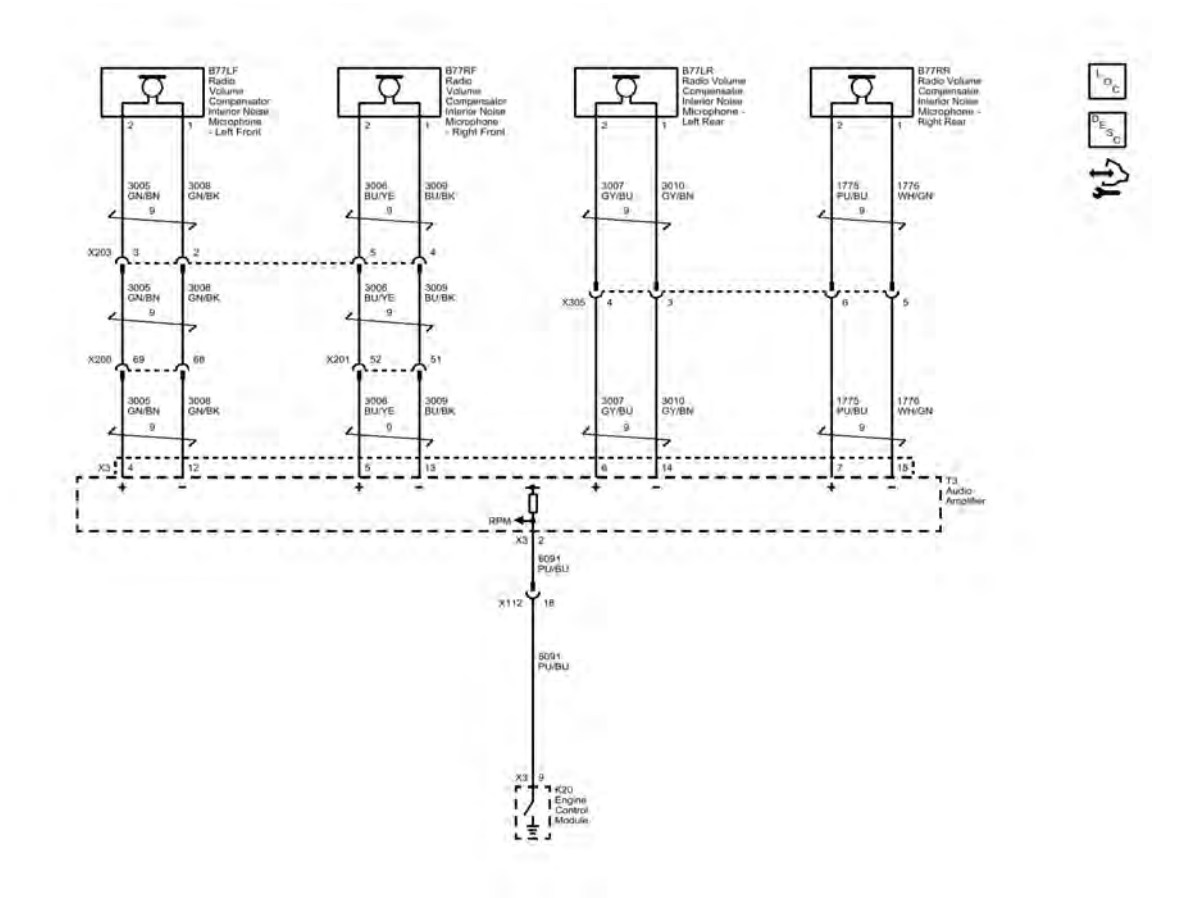

#### **Fig. 1: Active Noise Cancellation** Courtesy of GENERAL MOTORS COMPANY

# **DIAGNOSTIC INFORMATION AND PROCEDURES**

### DTC B0560: ENGINE RPM INPUT CIRCUIT SIGNAL INVALID

#### **Diagnostic Instructions**

- Perform the **Diagnostic System Check Vehicle** prior to using this diagnostic procedure.
- Review Strategy Based Diagnosis for an overview of the diagnostic approach.
- Refer to **<u>Diagnostic Procedure Instructions</u>** to provide an overview of each diagnostic category.

#### **DTC Descriptor**

#### DTC B0560 08

Engine RPM Input Circuit Signal Invalid

#### **Circuit/System Description**

The Audio Amplifier receives a discrete pulse-width modulated engine speed signal from the Engine Control Module. The Audio Amplifier uses the engine RPM signal for operating active noise

### 2017 ACCESSORIES & EQUIPMENT

### Air/Wind Noise - XT5

## **DIAGNOSTIC INFORMATION AND PROCEDURES**

### **AIR/WIND NOISE**

#### Air/Wind Noise-Diagnosis and Tests

#### Tools

- Stethoscope
- Duct tape, foam, etc.

## WARNING: Refer to Assistant Driving Warning .

### Overview

To analyze a reported wind noise condition, use the following outline:

- Speak with the customer to obtain as much information as possible.
- Perform a static evaluation of the vehicle to identify potential areas of concern.
- Test drive the vehicle to determine the source of the noise.
- Select the appropriate solution.
- After repair, re-evaluate the vehicle to confirm the customer's complaint is resolved.

When test driving the vehicle, choose a regular route with smooth and straight roads. The area should have little traffic and little noise in order to minimize interference with the test. Drive the vehicle at the speed in which the noise was noticed, or until the noise is heard. Maintain safe and legal speeds.

You can diagnose the following types of wind noise:

- Wind whistle/wind leaks
- Wind rush

When moving at highway speeds, air pressure inside the vehicle becomes greater than the air pressure outside. When a leak occurs, the escaping air causes a hiss or a whistle. Wind whistle/wind leaks are repairable when properly root caused.

Wind rush occurs when air presses over the vehicle's body, and is related to the aerodynamics of the vehicle. Some wind rush is repairable as it relates to part fits and body panel fits. A thorough root cause analysis is required before concluding that the wind noise is not repairable.

### **Air/Wind Noise - Diagnostic Procedure**

Use the following procedure in order to diagnose wind noise:

- 1. It is important to obtain as many details from the customer as possible in order to assure that you are addressing the issue that the customer hears. Note the following details:
  - The perceived location (B-pillar, mirror, roof, rear of vehicle, front of vehicle, high or low in vehicle)
  - The location where the noise is loudest (specific location along the door header, front edge of sunroof, etc.)
  - The volume of the noise (very loud, can only hear when radio is off and no ambient noises)
  - The ambient conditions (temperature, windy, direction of wind, quiet)
  - The road surface (rough, smooth, smooth concrete, ribbed concrete, asphalt)
  - The vehicle speed (city, highway, all speeds)

#### DTC B2476 59

Cellular Phone Select Service Switch Protection Time-out

#### DTC B2482 00

Cellular Phone Select Service Switch Range/Performance

#### **Diagnostic Fault Information**

| Circuit            | Short to<br>Ground | Open/High<br>Resistance | Short to<br>Voltage | Signal<br>Performance |
|--------------------|--------------------|-------------------------|---------------------|-----------------------|
| 10 V Reference     | B2476 02           | B2476 04                | B2476 04            | -                     |
| Signal Terminal 17 | B2476 02           | B2476 04                | B2476 59            | B2476 59, B2482<br>00 |
| Ground             | -                  | B2476 04                | -                   | -                     |

#### **Circuit/System Description**

The OnStar® button assembly consists of 3 buttons: Call/Answer, OnStar® Call Center, and OnStar® Emergency. The telematics communication interface control module supplies the OnStar® button assembly with 10 V via the 10 V reference circuit. Each of the buttons, when pressed, completes the circuit across a resistor allowing a specific voltage to be returned to the telematics communication interface control module over the keypad signal circuit. Depending upon the voltage range returned, the telematics communication interface control module is able to identify which button has been pressed.

#### **Conditions for Running the DTC**

- Vehicle in Service Mode/Ignition ON.
- Battery voltage must be between 9 16 V.

#### **Conditions for Setting the DTC**

### B2476 04

The telematics communication interface control module detects an open/high resistance on the keypad supply voltage circuit.

### B2482 and B2476 59

The telematics communication interface control module detects a valid signal on the keypad signal circuit for longer than 15 s. If one of the OnStar® buttons is held or stuck for 15 s or greater, the telematics communication interface control module will set this DTC.

#### Action Taken When the DTC Sets

- The OnStar® status LED turns red.
- No calls can be placed.
- The telematics communication interface control module will ignore all inputs from the OnStar $\hat{A}$ ® button assembly.

### **Conditions for Clearing the DTC**

- The condition responsible for setting the DTC no longer exists.
- A history DTC will clear once 50 consecutive malfunction-free ignition cycles have occurred.

#### **Diagnostic Aids**

After any repair is made to the 10 V reference circuit or button signal circuit the fuse to the telematics communication interface control module must be removed for 30 s to reset the control module. Failure to do so could result in incorrect diagnosis.

### **Reference Information**

### Schematic Reference

### • If not the specified state

Test or replace the component:S79RR Window Switch - Right Rear

### • If the specified state

13. Operate the component:S79RR Window Switch - Right Rear - Pressed & Pulled

Verify the scan tool parameter:

- Right Rear Window Switch at Door=Up
- Right Rear Window Switch at Door=Down
- Right Rear Window Switch at Door=Express Down
- If not the specified state

Test or replace the component:S79RR Window Switch - Right Rear

## • If the specified state

14. All OK.

## Circuit/System Testing

## Test 1

### NOTE: It may take up to 2 min for all vehicle systems to power down before an accurate ground or low reference circuit continuity test can be performed.

- 1. Ignition/Vehicle & All vehicle systems Off
- 2. Disconnect the electrical connector:S79D Window Switch Driver
- 3. Test for less than 10 ohms between the test points:Ground circuit terminal 24 & Ground
  - If 10 ohms or greater
  - 1. Ground Connection Disconnect
  - 2. Test for less than 2 ohms between the test points:Ground circuit terminal 24 @Component harness & Ground Connection
    - If 2 ohms or greater Repair the open/high resistance in the circuit.
    - If less than 2 ohms Repair the open/high resistance in the ground connection.

# • If less than 10 ohms

- 4. Ignition On / Vehicle In Service Mode
- 5. Verify a test lamp turns On between the test points: B+ circuit terminal 23 & Ground

# • If the test lamp does not turn On and the circuit fuse is OK

- 1. Ignition/Vehicle Off & Remove Test lamp
  - If 2 ohms or greater Repair the open/high resistance in the circuit.
  - If less than 2 ohms Verify the fuse is OK and there is voltage at the fuse.

# • If the test lamp does not turn On and the circuit fuse is open

- 1. Ignition/Vehicle Off & Remove Test lamp
- 2. Test for infinite resistance between the test points:B+ circuit terminal 23 & Ground
  - If less than infinite resistance Repair the short to ground on the circuit.
  - If infinite resistance Replace the component:S79D Window Switch Driver

## • If the test lamp turns On

6. Verify the scan tool parameter:Driver Window Main Control Down Switch=Inactive

## • If not the specified state

- 1. Ignition/Vehicle Off
- 2. Disconnect the electrical connector:M35D Window Motor Module Driver

- Testing for Intermittent Conditions and Poor Connections
- <u>Wiring Repairs</u>

Scan Tool Reference

**Control Module References** for scan tool information

### **Circuit/System Verification**

- 1. Ignition ON, headlamps ON.
- 2. Verify the scan tool Rear Fog Lamps Switch parameter changes between Active and Inactive while commanding the rear fog lamp ON and OFF with the rear fog lamp switch.

## • If the parameter does not change

Refer to Rear Fog Lamp Switch Malfunction.

## • If the parameter changes

3. Verify the rear fog lamp turns ON and OFF when commanding the Rear Fog Lamps ON and OFF with a scan tool.

# • If the rear fog lamp does not turn ON and OFF

Refer to Rear Fog Lamp Malfunction.

# • If the rear fog lamp turns ON and OFF

4. All OK.

## **Circuit/System Testing**

## **Rear Fog Lamp Switch Malfunction**

- 1. Ignition OFF, scan tool disconnected, all doors closed, all accessories OFF, open and close drivers door, disconnect the harness connector at the S78 Turn Signal/Multifunction Switch. It may take up to 2 min for all vehicle systems to power down.
- 2. Test for less than 10  $\Omega$  between the ground circuit terminal 3 and ground.
  - If 10  $\Omega$  or greater
  - 1. Ignition OFF.
  - 2. Test for less than 2  $\Omega$  in the ground circuit end to end.
    - If 2  $\Omega$  or greater, repair the open/high resistance in the circuit.
    - If less than 2  $\Omega$ , repair the open/high resistance in the ground connection.

# • If less than 10 $\Omega$

- 3. Ignition ON.
- 4. Verify the scan tool Rear Fog Lamp Switch parameter is Inactive.

## • If not Inactive

- 1. Ignition OFF, disconnect the X1 harness connector at the K9 Body Control Module.
- 2. Test for infinite resistance between the signal circuit terminal 8 and ground.
  - If less than infinite resistance, repair the short to ground on the circuit.
  - If infinite resistance, replace the K9 Body Control Module.

# • If Inactive

- 5. Install a 3 A fused jumper wire between the signal circuit terminal 8 and ground.
- 6. Verify the scan tool Rear Fog Lamp Switch parameter is Active.

# • If not Active

- 1. Ignition OFF, disconnect the X1 harness connector at the K9 Body Control Module, ignition ON.
- 2. Test for less than 1 V between the signal circuit terminal 8 and ground.
  - If 1 V or greater, repair the short to voltage on the circuit.
  - If less than 1 V

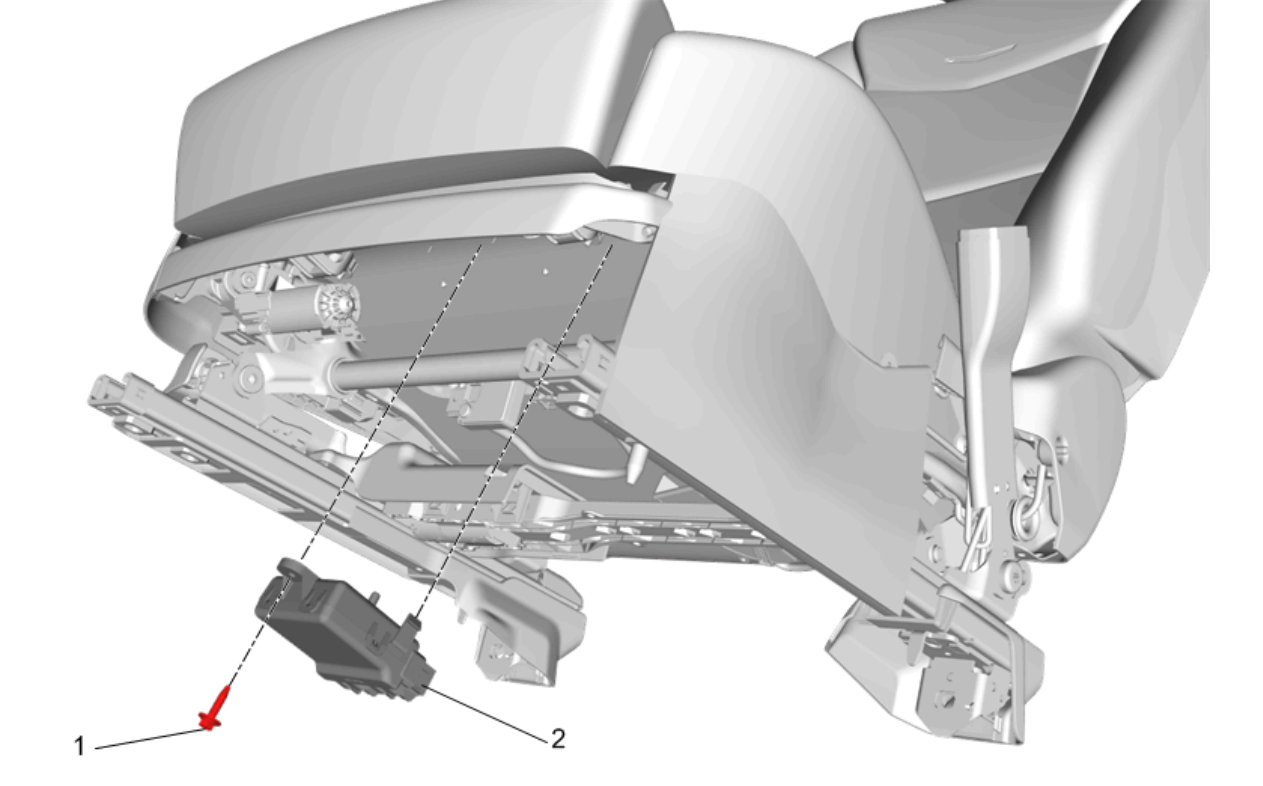

# **Fig. 14: Front Seat Heater Vent Control Module** Courtesy of GENERAL MOTORS COMPANY

| Callout      | Component Name                                               |  |  |  |  |  |  |  |  |  |  |
|--------------|--------------------------------------------------------------|--|--|--|--|--|--|--|--|--|--|
| Preliminary  | Preliminary Procedure                                        |  |  |  |  |  |  |  |  |  |  |
| Reposition I | Reposition Driver or Passenger Seat Removal and Installation |  |  |  |  |  |  |  |  |  |  |
|              | Front Seat Heater Vent Control Module Fastener               |  |  |  |  |  |  |  |  |  |  |
|              | CAUTION:                                                     |  |  |  |  |  |  |  |  |  |  |
| 1            | Refer to <u>Fastener Caution</u> .                           |  |  |  |  |  |  |  |  |  |  |
|              |                                                              |  |  |  |  |  |  |  |  |  |  |
|              | Tighten                                                      |  |  |  |  |  |  |  |  |  |  |
|              | 2.5 N.m (22 lb in)                                           |  |  |  |  |  |  |  |  |  |  |
|              | Front Seat Heater Vent Control Module                        |  |  |  |  |  |  |  |  |  |  |
| 2            | Procedure 1. Disconnect the electrical connectors.           |  |  |  |  |  |  |  |  |  |  |
|              | 2. Release the retaining tabs.                               |  |  |  |  |  |  |  |  |  |  |

DRIVER OR PASSENGER SEAT BACK HEATER REPLACEMENT

#### • If the M75 Windshield Wiper Motor high speed is activated

- 1. Ignition OFF, disconnect the X2 harness connector at the X50A Fuse Block Underhood, ignition ON.
- 2. Test for infinite resistance between the control circuit terminal 14 and ground.
  - If less than infinite resistance, repair the short to ground on the circuit.
  - If infinite resistance, replace the X50A Fuse Block Underhood.

## • If the M75 Windshield Wiper Motor high speed is not activated

18. Connect a 10 A fused jumper wire between the control circuit terminal 16 X4 and B+.

19. Verify the M75 Windshield Wiper Motor activates.

## • If the M75 Windshield Wiper Motor does not activate

- 1. Ignition OFF, remove the jumper wire, disconnect the X2 harness connector at the X50A Fuse Block Underhood.
- 2. Test for infinite resistance between the control circuit and ground.
  - If less than infinite resistance, repair the short to ground on the circuit.
  - If less than infinite resistance
- 3. Test for less than 2  $\Omega$  in the control circuit end to end.
  - If 2  $\Omega$  or greater, repair the open/high resistance in the circuit.
  - If less than 2  $\Omega$ , test or replace the X50A Fuse Block Underhood.

# • If the M75 Windshield Wiper Motor activates

20. Connect a 10 A fused jumper wire between the control circuit terminal 24 X5 and ground.

21. Verify the M75 Windshield Wiper Motor activates.

## • If the M75 Windshield Wiper Motor does not activate

- 1. Ignition OFF, remove the jumper wire, disconnect the X2 harness connector at the X50A Fuse Block Underhood.
- 2. Test for less than 1 V between the control circuit and ground.
  - If 1 V or greater, repair the short to voltage on the circuit.
  - If less than 1 V
- 3. Test for less than 2  $\Omega$  in the control circuit end to end.
  - If 2  $\Omega$  or greater, repair the open/high resistance in the circuit.
  - If less than 2  $\Omega$ , test or replace the X50A Fuse Block Underhood.

## • If the M75 Windshield Wiper Motor activates

22. Replace the K9 Body Control Module.

## **Repair Instructions**

Perform the **<u>Diagnostic Repair Verification</u>** after completing the repair.

- Fuse Block Replacement
- <u>Control Module References</u> for body control module replacement, programming and setup.

# DTC B371A: WINDSHIELD WIPER MOTOR INTERNAL MALFUNCTION

**Diagnostic Instructions** 

- Perform the **Diagnostic System Check Vehicle** prior to using this diagnostic procedure.
- Review Strategy Based Diagnosis for an overview of the diagnostic approach.
- <u>Diagnostic Procedure Instructions</u> provides an overview of each diagnostic category.

## **DTC Descriptor**

## DTC B371A 39

Windshield Wiper Motor Internal Malfunction

**Circuit/System Description** 

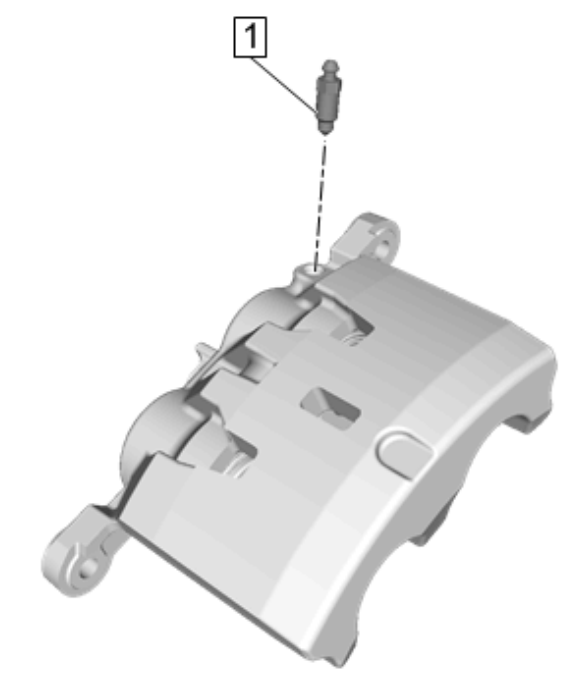

### **Fig. 82: Brake Caliper Bleeder Valve** Courtesy of GENERAL MOTORS COMPANY

CAUTION: Refer to Fastener Caution .

14. Install the brake caliper bleeder valve (1) and tighten to 8 N.m (71 lb in).

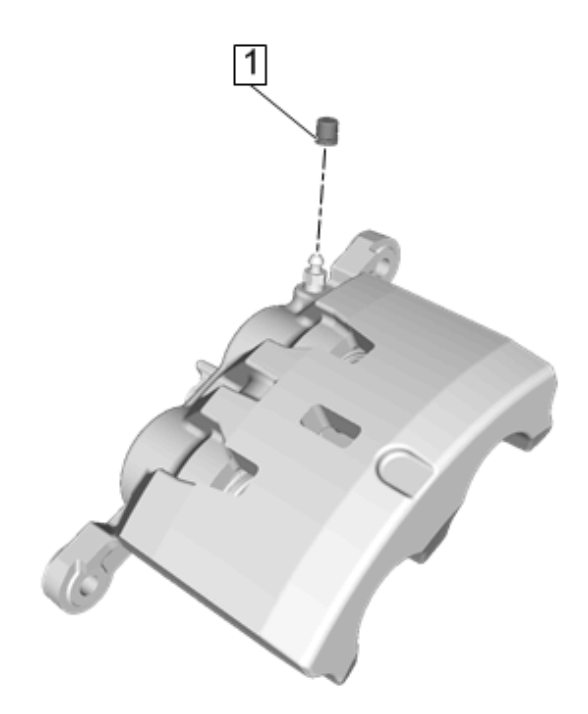

### **<u>Fig. 83: Brake Caliper Bleeder Valve Cap</u> Courtesy of GENERAL MOTORS COMPANY**

- 15. Install the brake caliper bleeder valve cap (1).
- 16. Install the front brake caliper. Refer to Front Brake Caliper Replacement

### FRONT BRAKE CALIPER BRACKET REPLACEMENT

### **Removal Procedure**

## WARNING: Refer to Brake Dust Warning

- 1. Raise and support the vehicle. Refer to Lifting and Jacking the Vehicle
- 2. Remove the tire and wheel assembly. Refer to Tire and Wheel Removal and Installation

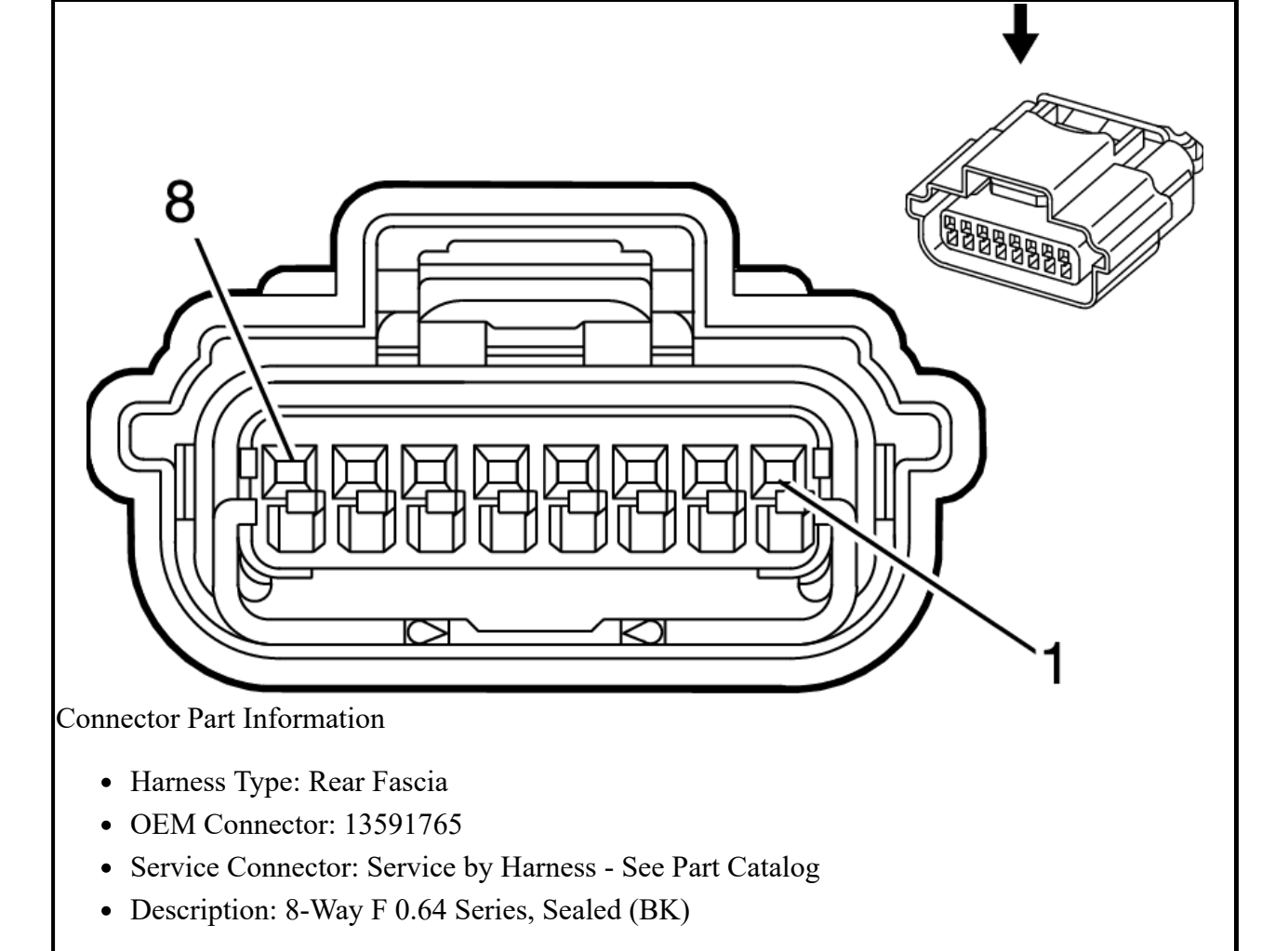

# **Terminal Part Information**

| Terminal<br>Type ID | Terminated<br>Lead | Diagnostic<br>Test Probe   | Terminal<br>Removal<br>Tool | Service<br>Terminal | Tray<br>Name    | Core<br>Crimp   | Insulation<br>Crimp |
|---------------------|--------------------|----------------------------|-----------------------------|---------------------|-----------------|-----------------|---------------------|
| Ι                   | Not Required       | J-35616-<br>64B (LT<br>BU) | No Tool<br>Required         | Not<br>Required     | Not<br>Required | Not<br>Required | Not<br>Required     |

| Pin   | Size | Color | Circuit | Function                              | Terminal<br>Type ID | Option |
|-------|------|-------|---------|---------------------------------------|---------------------|--------|
| 1     | 0.35 | GN    | 5060    | Low Speed GMLAN Serial<br>Data        | Ι                   | -      |
| 2 - 3 | -    | -     | -       | Not Occupied                          | -                   | -      |
| 4     | 0.5  | BU/WH | 3812    | High Speed GMLAN Serial<br>Data (+) 5 | Ι                   | -      |
| 5     | 0.5  | BU/YE | 3810    | High Speed GMLAN Serial<br>Data (-) 5 | Ι                   | -      |
| 6     | -    | -     | -       | Not Occupied                          | -                   | -      |
| 7     | 0.35 | BK    | 2050    | Ground                                | Ι                   | -      |
| 8     | 0.35 | RD/BN | 4940    | Battery Positive Voltage              | Ι                   | -      |

## **B218R SIDE OBJECT SENSOR MODULE - RIGHT**

| 2010.00.00. |
|-------------|
|-------------|

| Pin | Size | Color | Circuit | Terminal Type ID | Option | Function                                  | Pin | Size | Color | Circuit | Terminal Type ID | Option |
|-----|------|-------|---------|------------------|--------|-------------------------------------------|-----|------|-------|---------|------------------|--------|
| 11  | 0.5  | BN/RD | 2917    | Ι                | -      | Fuel Rail Pressure<br>Sensor 5V Reference | 11  | 0.5  | BN/RD | 2917    | II               | -      |
| 12  | 0.5  | BU/WH | 2918    | Ι                | -      | Fuel Rail Pressure<br>Sensor Signal       | 12  | 0.5  | BU/WH | 2918    | II               | -      |

## **X200 INSTRUMENT PANEL HARNESS TO BODY HARNESS**

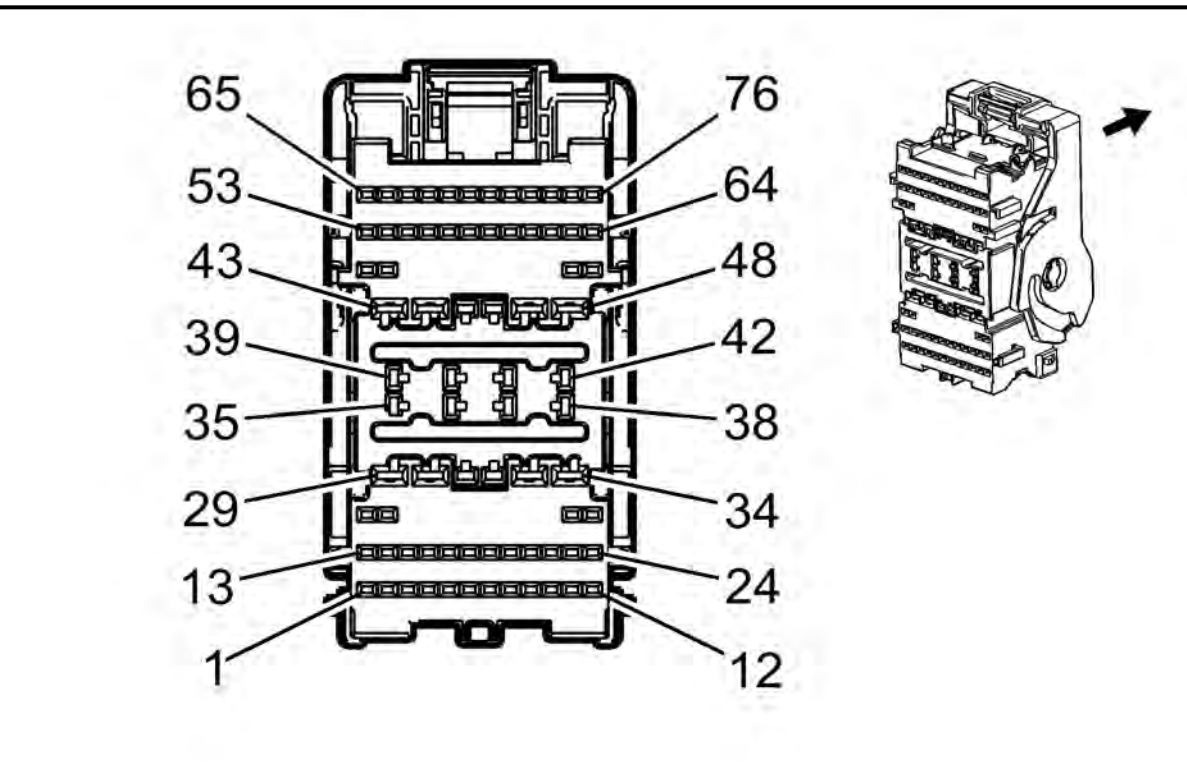

Connector Part Information

- Harness Type: Instrument Panel
- OEM Connector: 13592940
- Service Connector: 19330680
- Description: 76-Way F 1.2, 1.5, 2.8 YESC Series (BK)

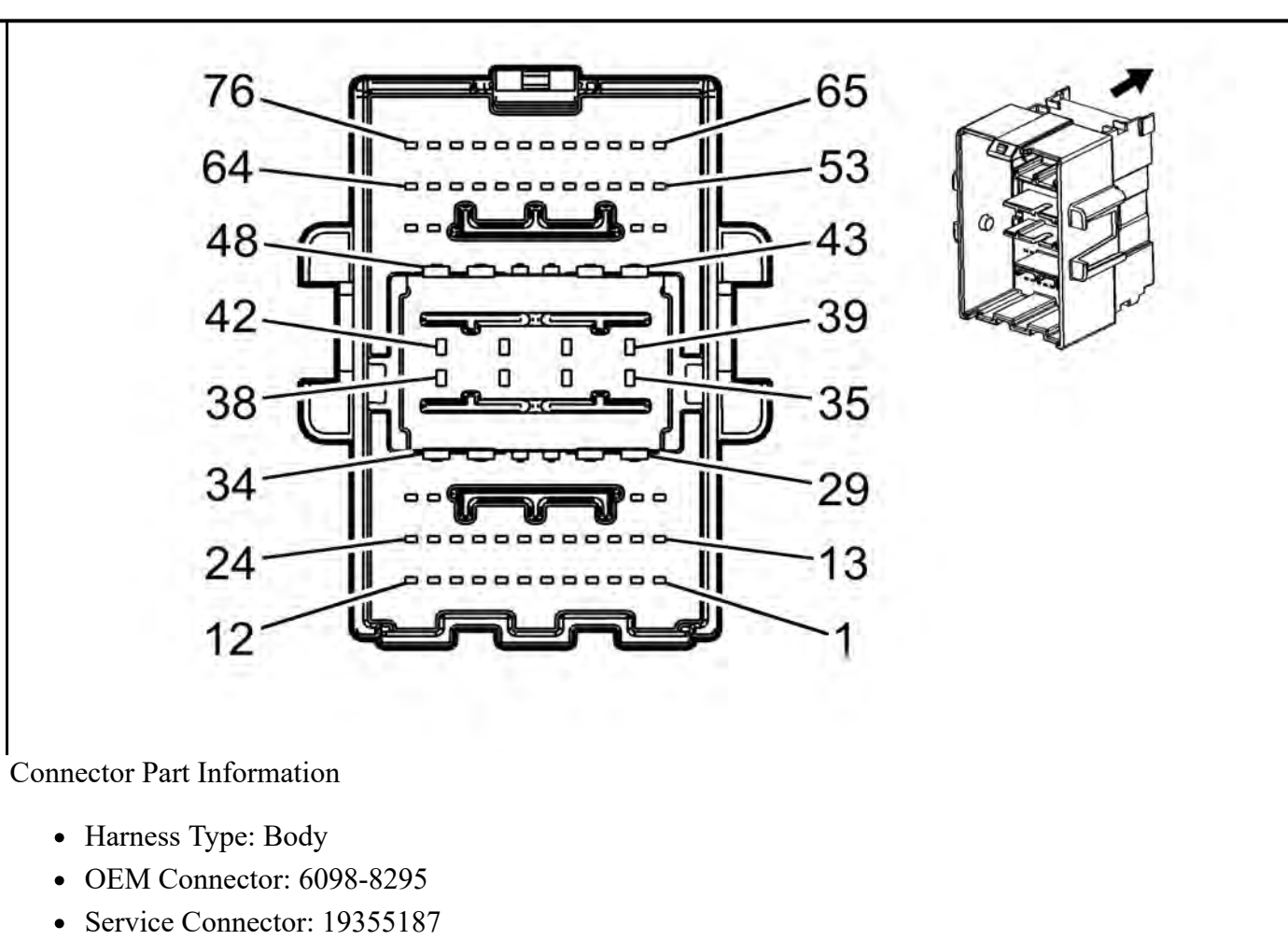

• Description: 76-Way M 1.2 MCON-CB, 1.5, 2.8 YESC Series (BK)

# **Terminal Part Information**

| Termin | al Type ID  | Termina                 | ited Lead | Diagnostic Test Pro | be Terminal                                                                                                    | Terminal Removal Tool       |                | Service Terminal |        | Tray     | Name          | Core Crimp       | Insulation Crimp   |
|--------|-------------|-------------------------|-----------|---------------------|----------------------------------------------------------------------------------------------------|-----------------------------|----------------|------------------|--------|----------|---------------|------------------|--------------------|
|        | Ι           | 1357                    | 75832     | J-35616-4A (PU)     | J-38                                                                                                    | 125-11A                     |                | 7116-411         | 2-02   | Yaz      | aki 9         | С                | D                  |
|        | II          | 1357                    | 75845     | J-35616-64B (LT B   | U) J-381                                                                                                    | 25-215A                     | Not Available  |                  | Not Av | vailable | Not Available | Not Available    |                    |
|        |             | 1357                    | 75850     | J-35616-2A (GY)     | J-38                                                                                                    | 125-11A                     | Not Available  |                  | Not Av | vailable | Not Available | Not Available    |                    |
|        | IV          | 1357                    | 75867     | J-35616-64B (LT B   | U) J-381                                                                                                    | 25-215A                     | SAIT-A03T-M064 |                  | Yaza   | ki 14    | P             | P                |                    |
|        | V           | 1357                    | 78891     | J-35616-2A (GY)     | J-38                                                                                                    | 125-11A                     |                | 7116-41          | 2-02   | Yaz      | aki 9         | C                | D                  |
|        |             | 1358                    | 30025     | J-35616-4A (PU)     | J-38                                                                                                    | 125-11A                     |                | 7116-41          | 12-02  | Yaz      | aki 9         |                  | D                  |
|        |             | 1358                    | 30025     | J-35616-4A (PU)     | J-38                                                                                                    | 125-11A                     |                | Not Avai         |        | Not Av   | ailable       | Not Available    | Not Available      |
|        |             | 1930                    | 0649      | J-33010-04B (LT B)  | $\frac{J}{J} = \frac{J}{J} = \frac{J}$ | 125-11A<br>125-11A          |                | /110-41          | il2-02 | Not A    | aki 9         | Not Available    | D<br>Not Available |
|        | X           | 135                     | 75818     | I-35616-3 (GV)      | <u>J-38</u><br>I-38                                                                                                    | 125-11A<br>125-553          |                | Not Avai         | ilable | Not A    | vailable      | Not Available    | Not Available      |
|        | XI          | 1357                    | 75824     | I-35616-5 (PU)      | J-38                                                                                                    | 125-555<br>125-11A          |                | 7114-411         | 2-02   | Vaz      | aki 9         | C                | D                  |
|        |             | 1357                    | 75824     | J-35616-5 (PU)      | J-38                                                                                                    | 125-11A                     |                | Not Avai         | lable  | Not Av   | vailable      | Not Available    | Not Available      |
|        | XIII        | 1357                    | 75824     | J-35616-5 (PU)      | J-38                                                                                                    | 125-11A                     |                | Not Reg          | uired  | Not R    | equired       | Not Required     | Not Required       |
|        | XIV         | 1357                    | 78908     | J-35616-5 (PU)      | J-38                                                                                                    | 125-11A                     |                | 7114-41          | 2-02   | Yaz      | aki 9         | C                | D                  |
|        | XV          | 1357                    | 78908     | J-35616-5 (PU)      | J-38                                                                                                    | 125-11A                     |                | Not Req          | uired  | Not R    | equired       | Not Required     | Not Required       |
|        | XVI         | 1933                    | 33325     | J-35616-13 (BU)     | J-38                                                                                                    | 125-12A                     |                | Not Req          | uired  | Not R    | equired       | Not Required     | Not Required       |
| 2      | KVII        | 1935                    | 52074     | J-35616-17 (L-GN    | ) J-38                                                                                                    | 125-12A                     |                | Not Avai         | lable  | Not Av   | vailable      | Not Available    | Not Available      |
| Х      | <b>VIII</b> | 1935                    | 52075     | J-35616-13 (BU)     | J-38                                                                                                    | 125-12A                     |                | Not Avai         | lable  | Not Av   | vailable      | Not Available    | Not Available      |
|        | XIX         | 1935                    | 52075     | J-35616-13 (BU)     | J-38                                                                                                    | 125-12A                     |                | Not Req          | uired  | Not R    | equired       | Not Required     | Not Required       |
| D2     | <b>Q!</b>   | Color                   |           | Torminal T          | 0-4                                                                                                    | <b>T</b> 4*                 |                | D:               | C:     | Calca    | <u>C:'</u>    | Toursing I Tours | 0-4                |
|        | Size        | Color                   | Circuit   | Terminal Type ID    | Option                                                                                                    | Functio<br>Run/Crank Ionit: | <b>n</b> 1     | rin              | Size   | Color    | Circuit       | Terminal Type ID | Option             |
| 1      | 0.35        | PU/GY                   | 1039      | VIII                | -                                                                                                    | Voltage                     |                | 1                | 0.35   | PU/GY    | 1039          | XIX              | -                  |
|        | 0.25        | DUC                     | 120       | 37111               |                                                                                                    | Run/Crank Igniti            | on 1           | 2                | 0.25   |          | 120           | 3/13/            |                    |
| 2      | 0.35        | PU/GY                   | 139       | VIII                | -                                                                                                    | Voltage                     |                | 2                | 0.35   | PU/GY    | 139           | XIX              | -                  |
| 3      | 0.5         | PU/WH                   | 1139      | IX                  | UVD                                                                                                    | Run/Crank Igniti            | on 1           | 3                | 0.5    | PU/WH    | 1139          | XVI              | UVD                |
|        | 0.0         | 10/011                  |           |                     | C T D                                                                                                    | Voltage                     |                | 5                | 0.0    | 10/011   |               |                  | 0.15               |
| 4      | 0.35        | PU/GY                   | 539       | VIII                | UEU-UV6                                                                                                    | Kun/Crank Igniti            | on I           | 4                | 0.5    | PU/GY    | 539           | XVII             | UEU-UV6            |
| 5      |             |                         |           |                     |                                                                                                    | - Not Occupied              |                | 5                |        |          |               |                  |                    |
| 6      | 0.35        | RD/BU                   | 3940      | VIII                | -                                                                                                    | - Battery Positive V        |                | 6                | 0.35   | RD/BU    | 3940          | XVIII            | -                  |
| 7      | 0.35        | RD/GN                   | 3140      | VIII                | -                                                                                                    | Battery Positive            | Voltage        | 7                | 0.35   | RD/GN    | 3140          | XIX              | -                  |
|        |             |                         |           |                     |                                                                                                    | Driver Outside R            | ear View       |                  |        |          |               |                  |                    |
| 8      | 0.35        | GY/GN                   | 5996      | VIII                | TSP                                                                                                    | TSP Mirror Puddle Lar       |                | 8                | 0.35   | GY/GN    | 5996          | XVIII            | TSP                |
|        | 0.25        | DADE                    | 6074      |                     |                                                                                                    | Control                     |                |                  | 0.25   | DADE     | (074          | <b>X/X /111</b>  |                    |
| 9      | 0.35        | BARE                    | 69'/4     | VIII                | UVH                                                                                                    | Camera Low Ref              | erence         | 9                | 0.35   | BARE     | 6974          | XVIII            | UVH                |
| 10     | 0.5         | WH/GN                   | 5380      | IX                  | -                                                                                                    | Brake Position Se           | ensor          | 10               | 0.5    | WH/GN    | 5380          | XVII             | -                  |
|        | . <b>.</b>  |                         |           |                     |                                                                                                    | Brake Position Se           | ensor Low      |                  | 0.5    |          |               |                  |                    |
| 11     | 0.5         | BK/YE                   | 5382      | IX                  | -                                                                                                    | Reference                   |                | 11               | 0.5    | BK/YE    | 5382          | XVII             | -                  |
| 12     | 0.5         | WH/RD                   | 5381      | IX                  | _                                                                                                    | Brake Position S            | or 5V          | 12               | 0.5    | WH/RD    | 5381          | XVII             | _                  |
| 12     | 0.5         |                         | 5561      |                     |                                                                                                    | Reference                   |                | 12               | 0.5    |          | 5501          |                  |                    |
| 13     | 0.35        | BU/PU                   | 1134      | VIII                | -                                                                                                    | Park Brake Swite            | bignal         | 13               | 0.35   | BU/PU    | 1134          | XIX              | -                  |
| 14     | 0.35        | GY/RD                   | 7684      | VIII                | -                                                                                                    | Park Brake Appl             | witch          | 14               | 0.35   | GY/RD    | 7684          | XVIII            | -                  |
|        |             |                         |           |                     |                                                                                                    | Park Brake Appl             | witch          |                  |        |          |               |                  |                    |
| 15     | 0.35        | BN                      | 6107      | VIII                | -                                                                                                    | Signal                      | Witten         | 15               | 0.35   | BN       | 6107          | XVIII            | -                  |
| 16     | 0.35        | <b>BI</b> I/ <b>B</b> K | 6108      | VIII                | _                                                                                                    | Park Brake Relea            | Switch         | 16               | 0.35   | BII/BK   | 6108          | <b>XVIII</b>     |                    |
| 10     | 0.55        | DO/DK                   | 0100      | V 111               | -                                                                                                    | Signal                      |                | 10               | 0.55   | DU/DK    | 0100          |                  | -                  |
| 17     | 0.35        | YE/RD                   | 7683      | VIII                | -                                                                                                    | Park Brake Relea            | Switch         | 17               | 0.35   | YE/RD    | 7683          | XVIII            | -                  |
|        |             |                         |           | + +                 |                                                                                                    | High Speed CM               |                |                  |        |          |               |                  |                    |
| 18     | 0.5         | WH                      | 6106      | IX                  | -                                                                                                    | Serial Data (-) 2           | LAIN           | 18               | 0.35   | WH       | 6106          | XIX              | -                  |
| 10     | 0.5         |                         | (105      | 117                 |                                                                                                    | High Speed GMI              | LAN            | 10               | 0.25   |          | (105          | 37137            |                    |
| 19     | 0.5         | BU/YE                   | 6105      | 1V                  | -                                                                                                    | Serial Data (+) 2           |                | 19               | 0.35   | BU/YE    | 6105          |                  | -                  |
| 20     | -           | -                       | -         | -                   | -                                                                                                    | Not Occupied                |                | 20               | -      | -        | -             | -                | -                  |
| 21     | 0.35        | GY/YE                   | 6972      | VIII                | UVH                                                                                                    | Camera Signal 2             | +              | 21               | 0.35   | GY/YE    | 6972          | XVIII            | UVH                |
| 22     | 0.35        | WH/BU                   | 6973      | VIII                | UVH                                                                                                    | Camera Signal 2             |                | 22               | 0.35   | WH/BU    | 6973          | XVIII            | UVH                |
| 23     | 0.35        | BU/YE                   | 6105      | VIII                | -                                                                                                    | High Speed GMI              | LAN            | 23               | 0.35   | BU/YE    | 6105          | XVIII            | -                  |
|        |             |                         |           | + +                 |                                                                                                    | High Sneed GMI              | AN             |                  |        |          |               |                  |                    |
| 24     | 0.35        | WH                      | 6106      | VIII                | -                                                                                                    | Serial Data (-) 2           | -1 11 V        | 24               | 0.35   | WH       | 6106          | XIX              | -                  |
| 25     | 0.25        | VE                      | 1402      | VIII                |                                                                                                    | Park Brake Switc            | h Supply       | 25               | 0.25   | VE       | 1402          | VVIII            |                    |
| 23     | 0.35        | ΥĽ                      | 1492      | VIII                | -                                                                                                    | Voltage                     |                | 25               | 0.35   | ΥĽ       | 1492          |                  | -                  |
| 26     | 0.35        | GN/WH                   | 7530      | VIII                | -                                                                                                    | Local Interconne            | ct             | 26               | 0.35   | GN/WH    | 7530          | XVIII            |                    |
| 27     |             |                         |           | +                   |                                                                                                    | Network Serial D            | ata Bus 8      | 27               |        |          |               |                  |                    |
| 21     | -           | -                       | -         | -                   | -                                                                                                    | Check Engine In             | dicator        | 21               | -      | -        | -             | -                | -                  |
| 28     | 0.35        | BN/WH                   | 419       | VIII                | -                                                                                                    | Control                     | arcatOI        | 28               | 0.35   | BN/WH    | 419           | XVIII            | -                  |
| 20     | 1.5         | RD/GY                   | 1342      | VII                 | -                                                                                                    | Battery Positive            | Voltage        | 20               | 1.5    |          | 10.40         | 3777             | T7 A 1             |
| 29     | 1.5         | RD/GY                   | 1342      | VII                 | KA1                                                                                                    | Battery Positive            | Voltage        | 29               | 1.5    | KD/GY    | 1342          | XII              | KAI                |

### **EVAPORATIVE EMISSION CONTROL SYSTEM DESCRIPTION**

Typical Evaporative Emission (EVAP) System Hose Routing Diagram

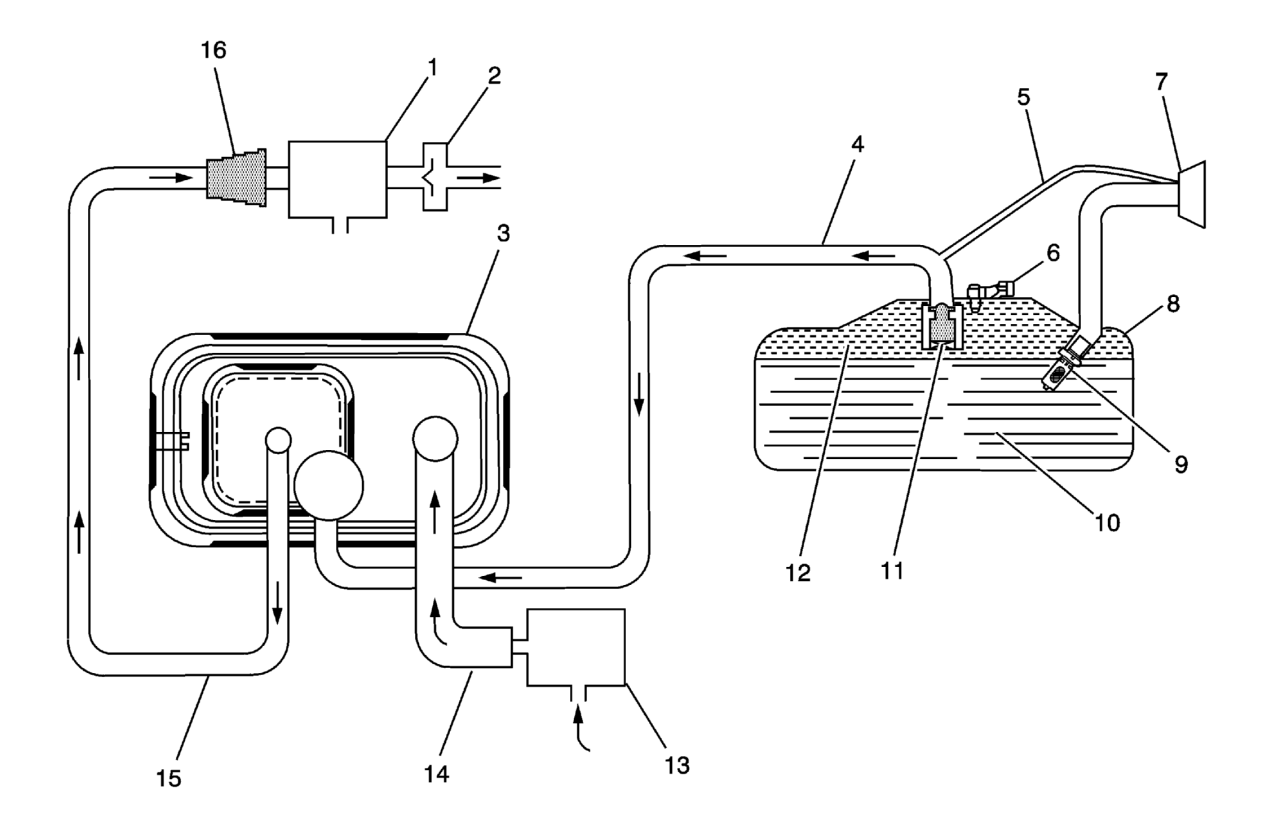

### <u>Fig. 2: View Of Typical Evaporative Emission (EVAP) System Hose Routing Diagram</u> Courtesy of GENERAL MOTORS COMPANY

| Callout | Component Name                                            |
|---------|-----------------------------------------------------------|
| 1       | Evaporative Emissions (EVAP) Purge Solenoid Valve         |
| 2       | Purge Tube Check Valve, Turbo-Charged Applications Only   |
| 3       | EVAP Canister                                             |
| 4       | EVAP Vapor Tube                                           |
| 5       | Vapor Recirculation Tube (ORVR)                           |
| 6       | Fuel Tank Pressure Sensor                                 |
| 7       | Fuel Filler Cap (Some Vehicles May Have A Capless Design) |
| 8       | Fuel Tank                                                 |
| 9       | Fuel Fill Pipe Inlet Check Valve                          |
| 10      | Liquid Fuel                                               |
| 11      | Fill Limit Vent Valve (FLVV)                              |
| 12      | Fuel Vapor                                                |
| 13      | EVAP Canister Vent Solenoid Valve                         |
| 14      | Vent hose                                                 |
| 15      | EVAP Purge Tube                                           |
| 16      | EVAP Canister Purge Tube Connector                        |

### **EVAP System Operation**

The EVAP control system limits fuel vapors from escaping into the atmosphere. Fuel tank vapors are allowed to move from the fuel tank, due to pressure in the tank, through the EVAP vapor tube, into the

- Fuel System Description
- Immobilizer Description and Operation

**Electrical Information Reference** 

- <u>Circuit Testing</u>
- <u>Connector Repairs</u>
- <u>Testing for Intermittent Conditions and Poor Connections</u>
- <u>Wiring Repairs</u>

Scan Tool Reference

**Control Module References** for scan tool information

Special Tools

J 26792 HEI Spark Tester

**Circuit/System Verification** 

**NOTE:** This diagnostic assumes the following:

- The battery is completely charged.
- There is adequate fuel in the fuel tank.
- 1. Crank the engine for up to 15 s.
- Verify DTC P0116, P0118, P0119, P0191, P0192, P0193, P0201 P0206, P0232, P023F, P025A, P0261, P0262, P0264, P0265, P0267, P0268, P0270, P0271, P0273, P0274, P0276, P0277, P0335, P0336, P0351 P0356, P0601, P0602, P0603, P0604, P0606, P06A6, P062B, P062F, P069E, P0627, P0628, P0629, P0630, P0641, P064A, P1255, P1631, P16F3, P2147, P2148, P2150, P2151, P2153, P2154, P2156, P2157, P216B, P216C, P216E, P216F, P2534, P262B, P2635, or U0109 is not set.
  - If any of the DTCs are set

Refer to Diagnostic Trouble Code (DTC) List - Vehicle .

### • If none of the DTCs are set

- 3. Ignition ON.
- 4. Verify the Security Indicator on the instrument cluster illuminates momentarily.
  - If the security indicator stays ON or is flashing

Review the scan tool DTC information for Immobilizer system DTCs--Refer to <u>Diagnostic</u> <u>Trouble Code (DTC) List - Vehicle</u>. For additional information, refer to <u>Immobilizer</u> <u>Description and Operation</u>.

### • If the security indicator does not stay ON and is not flashing

- 5. Verify the scan tool Engine Speed parameter displays greater than 0 RPM while cranking the engine.
  - If 0 RPM

Refer to DTC P0335 or P0336.

- If greater than 0 RPM
- NOTE: A condition with the MAF sensor or MAF sensor circuits may cause an Engine Cranks But Does Not Run condition without setting a DTC.

| Callout | Component Name                                                                         |
|---------|----------------------------------------------------------------------------------------|
|         | Camshaft Position Sensor Bolt (Qty: 2)                                                 |
| 5       | Tighten                                                                                |
|         | 10 N.m (89 lb in)                                                                      |
|         | Positive Crankcase Ventilation Valve                                                   |
| 6       | NOTE:<br>These components have tamper-proof connections and cannot be<br>disassembled. |

# INTAKE MANIFOLD DISASSEMBLE

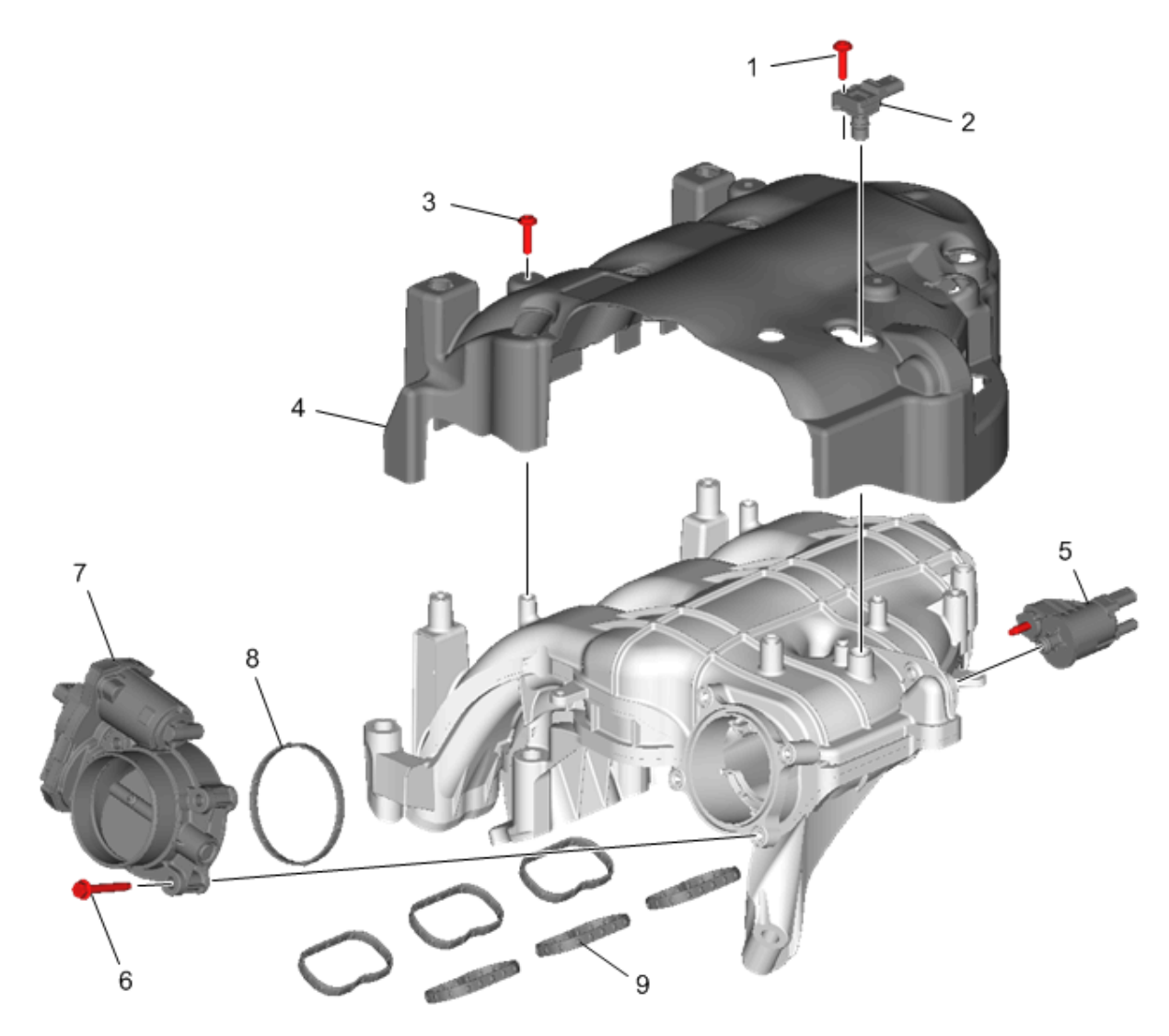

# **Fig. 201: Intake Manifold Components** Courtesy of GENERAL MOTORS COMPANY

| Component Name |  |  |  |  |  |  |  |
|----------------|--|--|--|--|--|--|--|
|                |  |  |  |  |  |  |  |
|                |  |  |  |  |  |  |  |
|                |  |  |  |  |  |  |  |
|                |  |  |  |  |  |  |  |
|                |  |  |  |  |  |  |  |
|                |  |  |  |  |  |  |  |
|                |  |  |  |  |  |  |  |
|                |  |  |  |  |  |  |  |

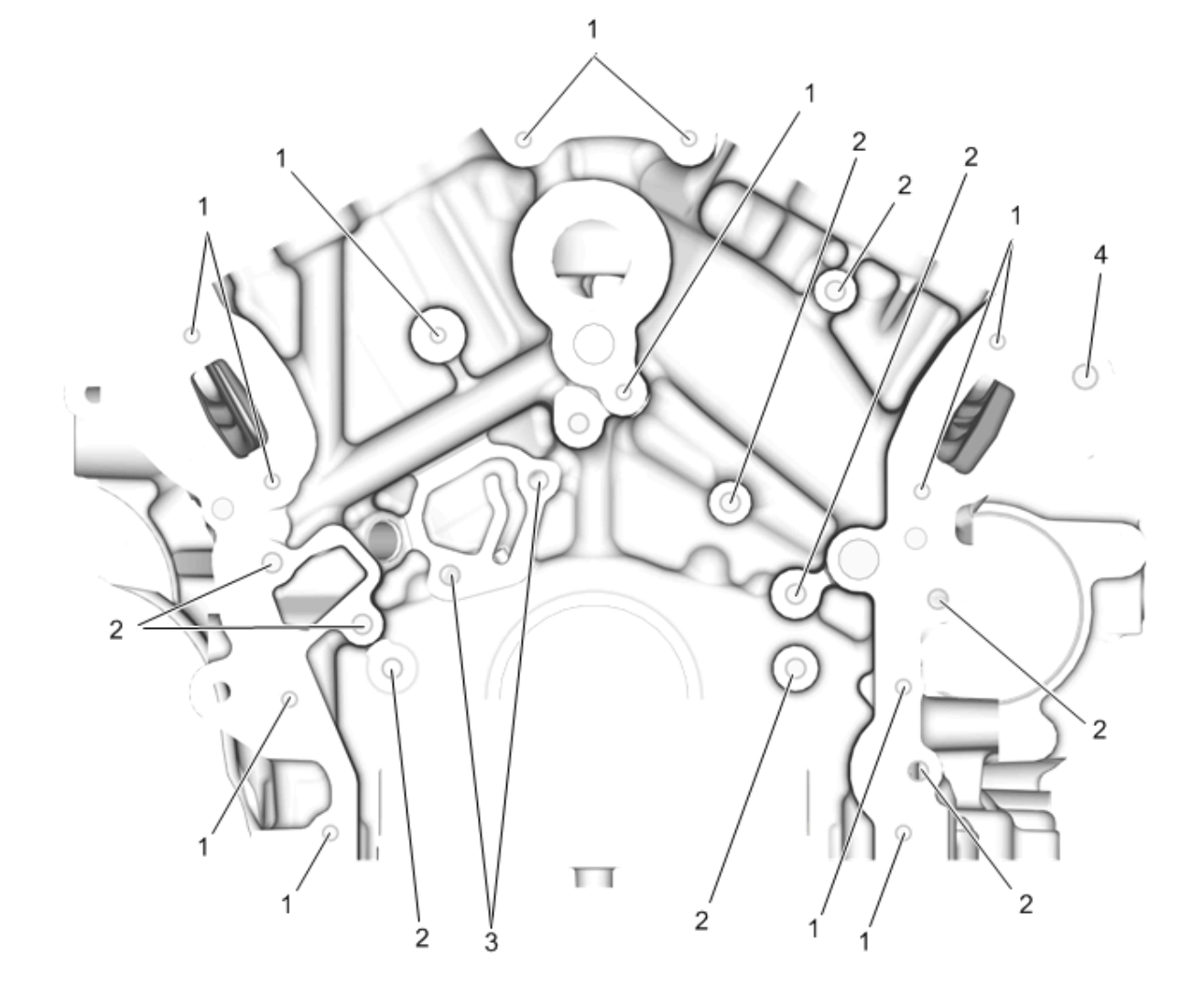

# **Fig. 18: Engine Block Front Face** Courtesy of GENERAL MOTORS COMPANY

| Hole<br>Location | Thread<br>Size | Drill | Counter<br>Bore Tool | Stop<br>Collar | Тар  | Driver | Insert | Drill<br>(Max | Depth<br>timum) | Tap Depth<br>(Minimum) |      |  |
|------------------|----------------|-------|----------------------|----------------|------|--------|--------|---------------|-----------------|------------------------|------|--|
| Ã,Â              | Ã,Â            |       |                      | J 4238         | 85 - |        |        | MM            | (IN)            | MM                     | (IN) |  |
| 1                | M6 x<br>1.0    | 201   | 202                  | N/A            | 203  | 204    | 63     | 23.0          | .907            | 23.0                   | .907 |  |
| 2                | M8 x<br>1.25   | 206   | 207                  | N/A            | 208  | 209    | 61     | 29.0          | 1.14            | 29.0                   | 1.14 |  |
| 3                | M8 x<br>1.25   | 206   | 207                  | N/A            | 208  | 209    | 210    | 23.0          | .905            | 23.0                   | .905 |  |
| 4                | M10 x<br>1.5   | 211   | 212                  | N/A            | 213  | 214    | 215    | 34.0          | 1.35            | 34.0                   | 1.35 |  |

**Engine Block Front Face** 

**Engine Block Left Face** 

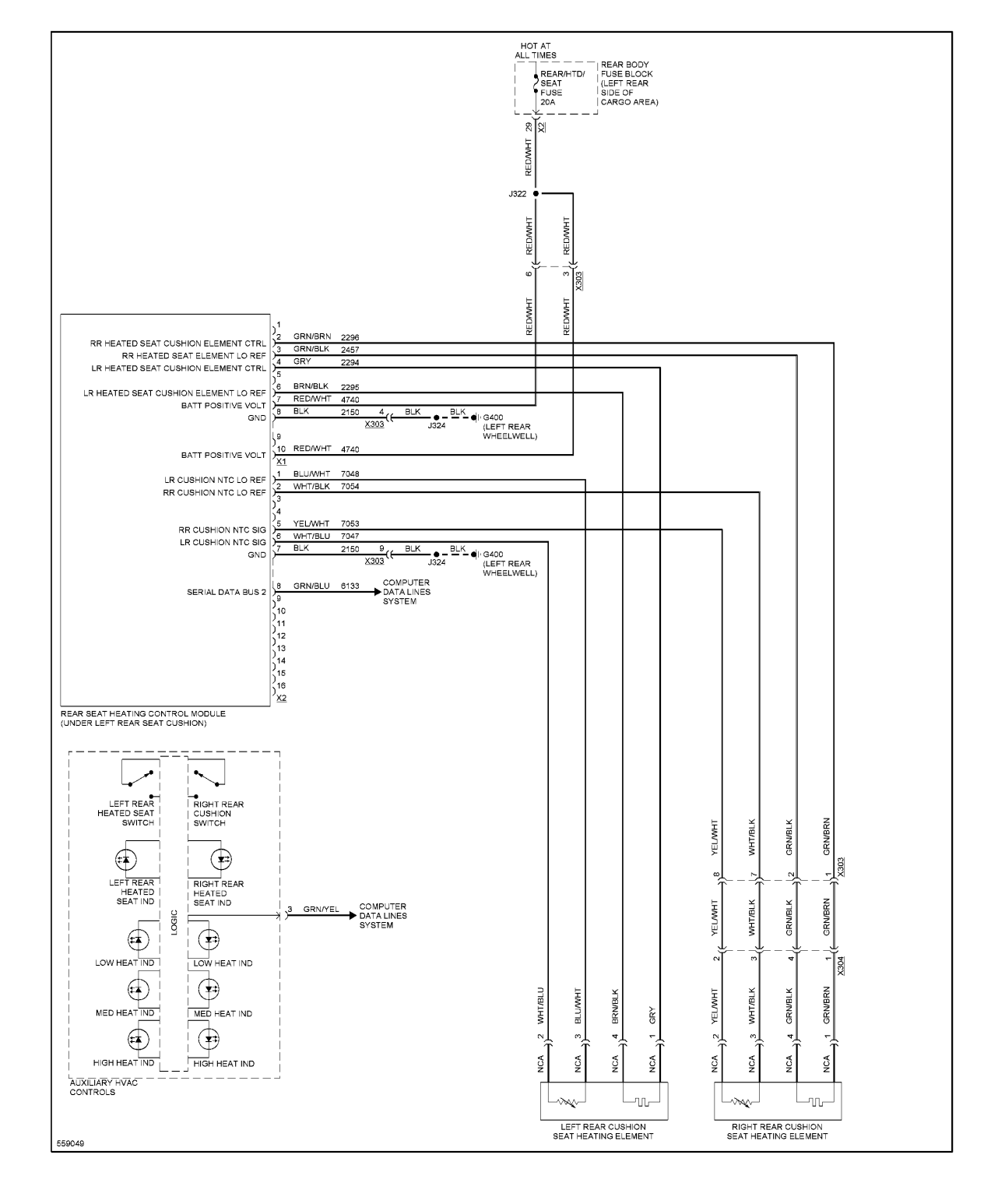

## Fig. 102: Rear Heated Seats Circuit

**POWER TOP/SUNROOF**